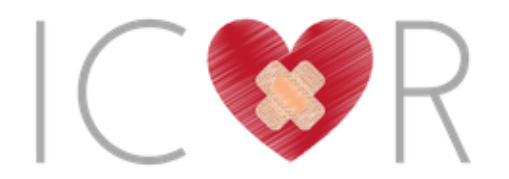

# ICOR

# International CardioCel Outcomes Registry

# Database User's Guide & Reference Manual

## Contents

| Welcome to ICOR!                              |
|-----------------------------------------------|
| ICOR structure and terminology2               |
| Structure2                                    |
| Operative Data2                               |
| Follow Up Data2                               |
| Terminology2                                  |
| Section 1: Getting Started4                   |
| Section 2: Adding/Selecting/Editing a Record  |
| Entering data for new patients5               |
| Returning to Pre-Existing Patients            |
| Section 3: Verifying and Finalising Data      |
| Section 3: Locking Data                       |
| Section 4: Reports/Exporting Data12           |
| Report Builder12                              |
| Report Viewer/Exporting Data15                |
| Exporting Data for Analysis15                 |
| Section 5: File Repository                    |
| User Files18                                  |
| Data Export Files                             |
| Upload New File                               |
| Section 6: Adding Staff Members19             |
| Section 7: Requesting Access & Users Rights20 |
| Section 8: Contacts                           |

# Welcome to ICOR!

ICOR (International CardioCel Outcomes Registry) is a secure, free web-based database developed using the REDCap application which is specifically designed for building and managing online database projects and surveys. The purpose of the ICOR database is to manage CardioCel clinical and follow-up data.

ICOR will collect and store clinical data on the perioperative outcomes of patients receiving CardioCel for repair of congenital heart disease worldwide and will enable us to report regional patient demographics, risk factors, mortality and morbidity. This in turn will contribute to the consent process and help to inform parents' decisions with the available treatment options.

# **ICOR structure and terminology**

### **Structure**

There are two components to the data collection:

#### **Operative Data**

Completion of **Operative Data** is compulsory and ALL data fields are to be completed where applicable to ensure the completeness and integrity of the data.

#### **Follow Up Data**

Completion of **Follow Up** data is optional and will be completed periodically for research. Data collection will be performed by a dedicated ICOR Steering Committee member at a time to be determined by the Steering Committee.

#### *Terminology*

- **Branching logic** branching logic has been employed when fields/questions need to be hidden for data entry under certain conditions.
- **Calendar** project calendar to help organize scheduling and keep track of any upcoming events.
- **Data Access Group** *Data Access Groups* restrict viewing of data within a database. A typical use of *Data Access Groups* is a multi-site study where users at each site should only be able to view data from their site but not any other sites. Users at each site are assigned to a *group*, and will only be able to see records created by users within your group/site.
- **Data Dictionary** An Excel file containing the list of all data entry fields and their associated attributes.
- **Field** represents unique items of data to be collected and analysed.

- **File repository** repository that stores and retrieves files and documents used for a project. Whenever a data export is performed, the resulting data and syntax files are also stores in the file repository.
- **Logging** module that lists all changes made to the project, including data exports, data changes, and the creation or deletion of users (audit trail).
- **User Rights** the customized privileges that research team members have in terms of data form modification, data entry, and data access.

# **Section 1: Getting Started**

- 1. Participating centres will receive an email granting access to the ICOR Database. Follow the instructions in the email.
- 2. Click on the email link to login for the first time. You will be prompted to change your password *(Figure 1).* Follow the instructions to set up a new password. For data security, please ensure that ONLY you have access to these login details. Please also set a security question so you are able to quickly recover your account if you forget your password.

```
This message was automatically generated by REDCap]
A REDCap account has been created for you in which your REDCap username is "accs_test1". Click the link below to set
your new password and log in.
Set your new REDCap password
```

Figure 1

*3.* Completing the password reset will lead you to the Project Homepage (Figure 2.) All subsequent logins will lead you to this page. From this screen select *ICOR International CardioCel Outcomes Registry* from the **My Projects** tab.

| The second                                                  |                                       | -                                            |                                                | 18. C            | -                  |                  |                       |                       | - 0    | 2    |
|-------------------------------------------------------------|---------------------------------------|----------------------------------------------|------------------------------------------------|------------------|--------------------|------------------|-----------------------|-----------------------|--------|------|
| 🔿 🔿 🕏 🕈 https://redcap.healt                                | th.uq 🔎 👻 🕯                           | 🗎 🥀 REDCap                                   | ×                                              |                  |                    |                  |                       |                       |        |      |
| e Edit View Favorites Tools                                 | Help                                  |                                              |                                                |                  |                    |                  |                       |                       |        |      |
| EDCap <sup>®</sup> Home                                     | My Projects                           | Help & FAQ                                   | E Training Videos                              | Messen           | ger                |                  | L<br>a                | .ogged ir<br>iccs_tes | tas N  | fore |
| Listed below are the REDCa<br>users still have access to yo | ap projects to v<br>our projects, vis | which you curren<br>sit the <u>User Acce</u> | tly have access. Clic<br><u>ss Dashboard</u> . | k the project ti | tle to open the pr | oject. <u>Re</u> | <u>ad more</u> To rev | view wh               | ich    |      |
| My Projects 🚈                                               | Organize                              |                                              |                                                |                  |                    | Fil              | ter projects by       | title                 |        |      |
| Project Title                                               |                                       |                                              |                                                |                  | Records            | Fields           | Instruments           | Туре                  | Status |      |
| ICOR International Cardio                                   | oCel Outcome:                         | s Registry 🗅                                 |                                                |                  | 137                | 58               | 2 forms               | <u>e</u> ].           | ×      |      |
|                                                             |                                       |                                              |                                                |                  |                    |                  |                       |                       |        |      |

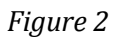

- 4. This will lead you to the ICOR homepage *(Figure 3).* This page will give you access to the following:
  - Data Collection adding and editing records
  - Applications data reporting, exporting, stats and graphs
  - Reports

| File Edit View Favorites Tools Help                                                                                                    |                                    |                                  |                        |               |                                                                 |                                      |
|----------------------------------------------------------------------------------------------------|------------------------------------|----------------------------------|------------------------|---------------|-----------------------------------------------------------------|--------------------------------------|
| REDCap                                                                                                    | ICOR Internation                   | nal CardioCel                    | Outcomes F             | Registry      |                                                                 |                                      |
| <ul> <li>Logged in as accs_test1   Log out</li> <li>My Projects</li> <li>Project Home or !≡ Project Setup</li> <li>REDCap Messenger</li> </ul>      | A Project Home                     | i≡ Project Setup                 |                        |               |                                                                 |                                      |
| Project status: Development                                                                                                    | Quick Tasks                        | The Codebo                       | ok is a human-read     | dable, read-c | only version of the project's D                                 | ata Dictionary and serves as a quick |
| Data Collection                                                                                                    | Codebook                           | reference for                    | r viewing field attrib | utes.         |                                                                 |                                      |
| Record Status Dashboard     - View data collection status of all records     Add / Edit Records     - Create new records or edit/view existing ones | Export data                        | Export your<br>Build custom      | data from REDCap       | to open or v  | view in Excel or various stats<br>data, and export reports to E | packages.<br>Excel/CSV.              |
| Hide data collection instruments A<br>Operative Data<br>Followup                                                                                    | Project Dashboar                   | <b>d</b><br>ovide general dashbo | pard information,      | such as a li  | st of all users with access t                                   | to this project, general project     |
| Applications                                                                                                    | statistics, and upcor              | ning calendar events             | (if any).              |               |                                                                 |                                      |
| 🛅 Calendar                                                                                                    | 🙇 Current Users                    | (4)                              | Project S              | tatistics     |                                                                 |                                      |
| Data Exports, Reports, and Stats                                                                                                    | User                               | Expires                          | Records in pro         | oject         | Total: 137 / In group: 6                                        |                                      |
| Field Comment Log                                                                                                    | accs dannyz                        |                                  | Most recent ad         | tivity        | 24/03/2018 15:37                                                |                                      |
| File Repository                                                                                                    | (Danny Zanardo)                    | never                            | Space usage            | for docs      | 0.81 MB                                                         |                                      |
| Help & Information                                                                                                    | accs_janellej<br>(Janelle Johnson) | never                            | 📅 Upcomin              | g Calendar    | Events (next 7 days)                                            |                                      |
| Help & FAQ                                                                                                    | accs_nelsona<br>(Nelson Alphonso)  | never                            | Time                   | Date          | Description                                                     |                                      |
| <ul> <li>Video Tutorials</li> <li>Suggest a New Feature</li> </ul>                                                                                  | accs_test1<br>(Janelle Johnson)    | never                            |                        |               | No upcoming events                                              |                                      |
| Contact REDCap administrator                                                                                                    |                                    |                                  |                        |               |                                                                 |                                      |

Figure 3

# Section 2: Adding/Selecting/Editing a Record

#### Entering data for new patients

- 1. Each patient requires the creation of a new record.
- 2. On the left column of the ICOR Homepage, users can find the **Data Collection** section (Figure 4).

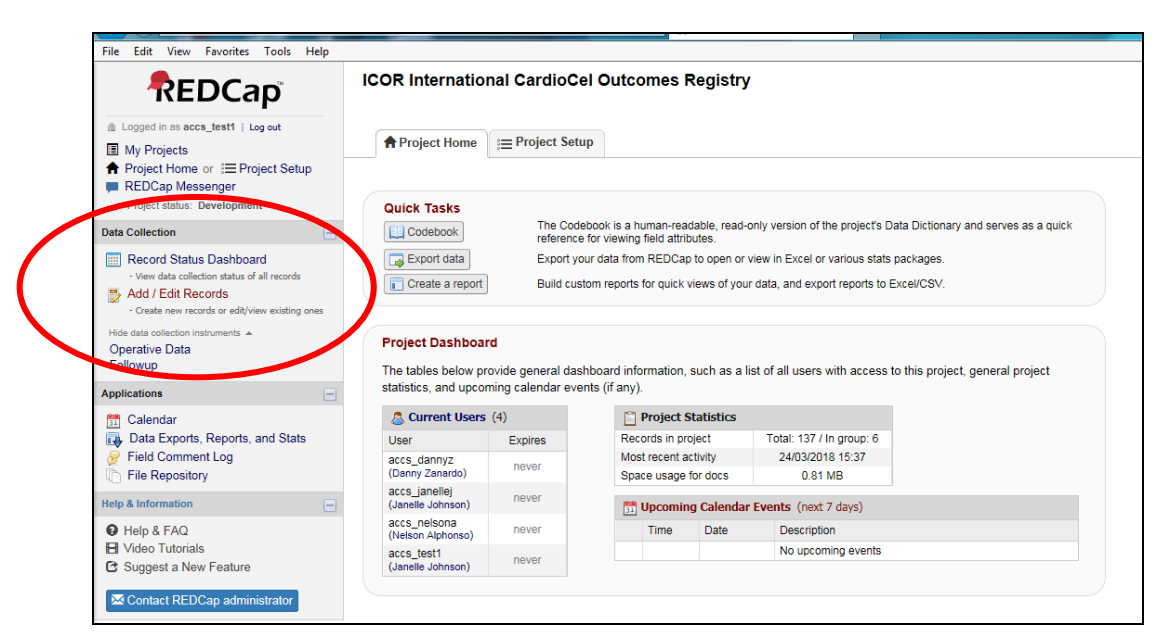

Figure 4

3. Click **Add/Edit Records**. This will lead you to the **Add/Edit Records** page as shown in Figure 5.

| 🗿 Most Visited 🌒 Getting Started 🛞 https://                                                                                                    | www.ctsi.ufl.e                                                                                                    |
|----------------------------------------------------------------------------------------------------|----------------------------------------------------------------------------------------------------|
|                                                                                                    | ICOR International CardioCel Outcomes Registry                                                                                                    |
| Logged in as accs_test1   Log out     Image: Image: | Add / Edit Records You may view an existing record/response by selecting it from the drop-down lists below. To create a new record/response, click the button below. |
| Project status: Development                                                                                                    | Total records: 138 / In group: 7                                                                                                    |
|                                                                                                    | Choose an existing Study ID - select record -  Add new record                                                                                                    |
| Hide data collection instruments<br>Operative Data<br>Followup                                                                                                    | Data Search                                                                                                    |
| Applications 📃                                                                                                    | Choose a field to search excludes multiple choice fields)                                                                                                    |
| ☐ Calendar<br>↓ Data Exports, Reports, and Stats<br>☞ Field Comment Log<br>↑ File Repository                                                                                                    | Search query Begin typing to search the project data, then dick an item in the list to navigate to that record.                                                      |
| Reports                                                                                                    |                                                                                                    |
| Site Report - CardioCel Usage                                                                                                    | NOTICE: This project is currently in Development status. Real data should NOT be entered until the project has been moved to Production status.                      |
| Uideo Tutorials<br>Suggest a New Feature                                                                                                    |                                                                                                    |
| Contact REDCap administrator                                                                                                    |                                                                                                    |

Figure 5

- 4. Select **Add new record** for each new patient record. A REDCap Study ID will be automatically generated for each new patient record entered.
- 5. This will open the **Record Home Page** which shows the **Data Collection Instruments** grid along with a **status icon** button which highlights the progress of each record (figure 6). On the top right of the screen you will see the **Legend for Status Icons**.

| <ul> <li>Careford Service Service Serv</li></ul>                                                                                                    | REDCap                                                                                                    | ICOR International CardioCel Outcomes Regi                                                                                   | stry                                                                                                    |
|----------------------------------------------------------------------------------------------------|----------------------------------------------------------------------------------------------------|----------------------------------------------------------------------------------------------------|----------------------------------------------------------------------------------------------------|
| <ul> <li>Project forwar in Englished and the second and the second</li></ul>                                                                                                    | <ul> <li>Logged in as accs_test1   Log out</li> <li>My Projects</li> </ul>                                          | Record Home Page     Record 75897.7" is a new Study ID. To create the record and                                             | hanin antarina data far it click anu orau status izon halour                                                                                                    |
| Matchelines       Matchelines     Construct     Provide datases     Construct     Provide datases     Construct     Construct     Construct                                                                                                    | Project Home or IIII Project Setup     REDCap Messenger     Project status: Development                             | The grid below displays the form-by-form progress of data<br>entered for the currently selected record. You may click on the | Legend for status icons:                                                                                                    |
| Marchell   Marchell   March                                                                                                    | Record Status Dashboard                                                                                             | colored status icons to access that form/event.                                                                              | Unverified     Complete (in data saved)     Unverified     Complete (in data saved)     Complete (in data saved) |
| 20 Stable.JD. Softward Data Control Data Control Data Control Data Control Data Control Data Control Data Control Control Con                                                                                                    | View data collection status of all records     Add / Edit Records     Create new records or edit/view existing ones | NEW Study ID #887-7                                                                                                    | ••••••••••••••••••••••••••••••••••••••                                                                                                    |
| Concert     Concert       Data Bargoni Concert     Concert       Print Concert     Concert       Bargoni Concert     Concert       Disposi La Force     Concert       Disposi La Force     Concert       Disposi La Force     Concert       Concert (ECCC) patrometrizer                                                                                                    | Study ID 6887.7 Select other record<br>Operative Data                                                               | Data Collection Instrument     Status     Operative Data                                                                     |                                                                                                    |
| Concentration<br>Concentration<br>Find Concentration<br>Prime Concentration<br>Prime Prime Prime<br>Prime Prime Prime<br>Prime Prime Prime<br>Prime Prime Prime<br>Prime Prime Prime<br>Prime Prime Prime<br>Prime Prime<br>Prime Prime Prime<br>Prime Prime<br>Prime Prime Prime<br>Prime Prime<br>Prime Prime<br>Prime Prime Prime<br>Prime Prime Prime<br>Prime Prime Prime Prime<br>Prime Prime Prime Prime<br>Prime Prime Prime Prime<br>Prime Prime Prime Prime<br>Prime Prime Prime Prime<br>Prime Prime Prime Prime Prime Prime<br>Prime Prime Prime Prime Prime Prime Prime Prime Prime Prime Prime Prime Prime Prime Prime Prime Prime Prime Prime Prime Prime Prime Prime Prime Prime Prime Prime Prime Prime Prime Prime Prime Prime Prime Prime Prime Prime Prime Prime Prime Prim | Annirationa                                                                                                    | Followup                                                                                                    |                                                                                                    |
| Name     / Elitization ()       Bit Report - Control Name     ()       Diverse Factoria     ()       Diverse Factoria     ()       Diverse Factoria     ()       Diverse Factoria     ()       Diverse Factoria     ()                                                                                                    | Calendar<br>Data Exports, Reports, and Stats<br>Field Comment Log<br>File Repository                                | $\smile$                                                                                                    |                                                                                                    |
| Site Report - C-enforced Usage<br>O Holp & FACA<br>St Holp and FACA<br>St Holp and Faca<br>St Holp and Facar                                                                                                    | Reports / Edit.reports -                                                                                            |                                                                                                    |                                                                                                    |
| Unit particular and a second and a second an                                                                                                    | Site Report - CardioCel Usage                                                                                       |                                                                                                    |                                                                                                    |
| in High AFA chink<br>Biographi a Biole Salares<br>Œ Caracat (CCCup a American)                                                                                                    | Help & Information                                                                                                  |                                                                                                    |                                                                                                    |
| Congost a low Failure Confact TETCON demonstrator                                                                                                    | Help & FAQ     Video Tutorials                                                                                      |                                                                                                    |                                                                                                    |
| Contract RECOLD administrator                                                                                                    | C Suggest a New Feature                                                                                             |                                                                                                    |                                                                                                    |
|                                                                                                    | Contact REDCap administrator                                                                                        |                                                                                                    |                                                                                                    |
|                                                                                                    |                                                                                                    |                                                                                                    |                                                                                                    |
|                                                                                                    |                                                                                                    |                                                                                                    |                                                                                                    |
|                                                                                                    |                                                                                                    |                                                                                                    |                                                                                                    |
|                                                                                                    |                                                                                                    |                                                                                                    |                                                                                                    |
|                                                                                                    |                                                                                                    |                                                                                                    |                                                                                                    |
|                                                                                                    |                                                                                                    |                                                                                                    |                                                                                                    |

Figure 6

- 6. There are two data entry forms **Operative Data** and **Follow Up** data. Completion of **Operative Data** is compulsory and ALL data fields are to be completed where applicable. Completion of **Follow Up** data is optional.
- 7. To start entering a new record click on the status icon alongside the data collection form to want to enter data into *(figure 6)*. You will be taken to the data entry form for a new record *(figure 7)*.

|                                                                                        | dioCel Outcomes Registry                                                                                                    |
|----------------------------------------------------------------------------------------|----------------------------------------------------------------------------------------------------|
| ed in as accs_test1   Log out Actions: Download PDF of                                 | nstrument(s) >                                                                                                    |
| Projects Contract Project Setup                                                        |                                                                                                    |
| Cap Messenger Q Adding new Study ID 6887.                                              | (                                                                                                    |
| Study ID                                                                               | 6887-7                                                                                                    |
| PATIENT DEMOGRAPHICS                                                                   |                                                                                                    |
| cerd Status Dashboard<br>err data collector status of all records<br>of LE dit Records | 2 <b>•</b>                                                                                                    |
| Medical Record Number (MF                                                              | Ø \$                                                                                                    |
| 2/ ID 0687-7 Street other record<br>action Instruments:<br>First Name                  |                                                                                                    |
| p Surname                                                                              |                                                                                                    |
| endar Date of Birth                                                                    | dd/mm/yyyy 0.44.7                                                                                                    |
| ta Exports, Reports, and Stats<br>Gender                                               | 80 C                                                                                                    |
| Kepository     Treating Cardiologist                                                   | 10 a                                                                                                    |
| eport - CardioCel Usage Primary Cardiac Diagnosis                                      | Capture the primary diagnosis requiring intervention during     THIS heaptel administer                                                                                                    |
| A FAD OPERATIVE DATA                                                                   |                                                                                                    |
| o Tutorials Date of surgery                                                            | U Today D.M.Y                                                                                                    |
| gest a New Feature * must provide value                                                | dd/mm/yyyy                                                                                                    |
| tact REDCap administrator Age at Surgery (days)                                        | 10 View equation                                                                                                    |
| Please select appropriate A                                                            | Orientes 5-20 days (fmi))     Orientes 5-20 days (fmi))     Orientes 5-20 days (fm2) years)     Orientes 5-20 days (fm2) years)     Orientes 5-20 days (fm2) years)     Orientes 5-20 days (fm2) years)     Orientes 5-20 days (fm2) years) |
| Weight at surgery (kg)                                                                 | 😳 🔤 at time of surgery                                                                                                    |
| Dilaca farma                                                                           | 8                                                                                                    |

Figure 7

8. Once data has been completed, you **MUST** save the data by clicking one of the save option buttons on the bottom of the screen (*figure 8*).

| _v8.3.2/DataEntry/index.php?pid=654&page=operative_data&id=6887-7& | rvent_id=4648&kinstance=1&c_reqmsg=date_surg                                                                                          |
|--------------------------------------------------------------------|----------------------------------------------------------------------------------------------------|
| tsiufle                                                            |                                                                                                    |
| Please select appropriate Age Group                                | Neonates 0-28 days (tmth)     Indent 23-730 days (tmth)-2 years)     Child 73-14380 days (2-12 years)     Adut >5580 days (>15 years) |
| Weight at surgery (kg)                                             | B 12                                                                                                    |
| Primary Surgeon                                                    | 👙 Alphonso Nelson 💌                                                                                                    |
| Primary Procedure                                                  | AVC (AVSD) repair Complete (CAVSD)                                                                                                    |
| Secondary Procedure                                                |                                                                                                    |
| CARDIOCEL PATCH USAGE                                              |                                                                                                    |
| CardioCel patch 1                                                  | Beptal defects (ASD, VSD, CAVSD)                                                                                                    |
| Type of patch utilised                                             | <sup>(8)</sup> ● Regular ◎ Neo ◎ Curved Patch reset                                                                                   |
| CardioCel patch 2                                                  | 8                                                                                                    |
| eoperation during this hospital admission?                         | 🛞 🔿 Yes 💿 No reset                                                                                                    |
| peration comments (optional)                                       |                                                                                                    |
|                                                                    | Dyard                                                                                                    |
| Form Status                                                        |                                                                                                    |
| Complete?                                                          | S Incomplete                                                                                                    |
|                                                                    | Save & Exit Form  - Cancel -  Save & Save & Stay  - Cancel -  Save & Cot Record  Save & Go To Next Record  Save & Go To Next Record   |

Figure 8

9. The Form Status section of the form also allows you to identify if the record is Incomplete, Unverified or Complete. If you have locking rights you may choose to lock the form.

10. There are a few options for saving your data.

- Save & Exit Form saves all the data entered so far and returns you to the Record Home Page.
- **Save and Stay** saves the data entered so far, refreshes the page and allows the user to continue data input but also includes a drop down box for further options:
  - Save and Go to Next Form
  - Save & Exit Record
  - Save & Go to Next Record

Please note REDCap does not automatically save any entered data until you have selected a **SAVE** option.

11. Once **"Complete"** is selected you will see on the **Record Status Dashboard** that the **Status Icon** for the data collection forms indicates the completeness of that record and will be **green** (*figure 9*). Red indicates that the record is still **"Incomplete"**.

| REDCap                                                                                                    | ICOR International CardioCel Outcomes Registry                                                                                                    |                            |
|----------------------------------------------------------------------------------------------------|----------------------------------------------------------------------------------------------------|----------------------------|
| Lagged in as acce, text   Log out     My Projects     Project Home or   = Project Setup     REDCap Messenger     Project status: Development     Data Collection     Record Status Dashboard     *ven data underton status of all meanste | Record Status Dashboard (all records)<br>Diployed below is a table biological provide status for every<br>disa collection encourse (and inputions. It were yeard). You may click any of the<br>colored battors in the table of point any etable with your browser to were that record<br>on that protocol and accollection structure. Private mits they you from here user<br>privates are restricted for centra data collection structures (you will only be able to see<br>records that below is by your group.                                                                                                    | Legend for status icons:   |
| Add / Edit Records<br>- Create new records or edit/view existing ones<br>Hold state cellectors instruments a<br>Operative Data<br>Followup                                                                                                | Dashboard displayed [Debuilt dashboard]  Displaying record [Page 1 of 1: "130" through "5687-7"  of 8 records Displaying: Instrument status only   Lock.status.only   All status types                                                                                                    | ALL (8) 💌 records per page |
| Applications                                                                                                    | Operative Follow                                                                                                    |                            |
| Calendar<br>Data Exports, Reports, and Stats<br>Field Comment Log<br>File Repository                                                                                                    | 136 FOR THE STATE OF THE STATE OF THE STATE |                            |
| Imports / Litt.tepsta  -                                                                                                    | 6887.5 C                                                                                                    |                            |
| elp & Information                                                                                                    | 6987-6 0 0 +                                                                                                    |                            |
| Help & FAQ Video Tutorials Suggest a New Feature Generat UREDCap administrator                                                                                                    | 5882.2 • O                                                                                                    |                            |

Figure 9

12. Data entry for **Follow Up** will be completed in the same format as above.

### **Returning to Pre-Existing Patients**

1. You may want to return to a patient at a later time to complete their forms. Select **Add/Edit Records** under the **Data Collection** tab. Each saved patient can be reviewed on the drop-down menu (Incomplete and Complete Records). To open the forms, click on the relevant record ID listed in the dropdown menu (figure 10).

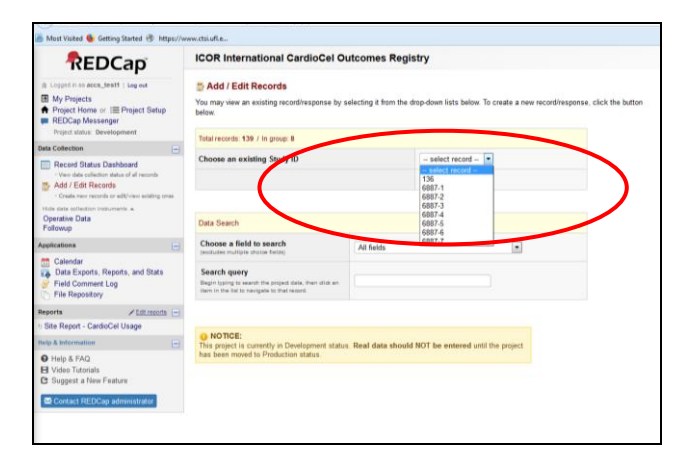

Figure 10

# Section 3: Verifying and Finalising Data

- 1. You must ensure that for all patients, all fields are complete where applicable.
- 2. When all the data fields are complete within the data collection form, mark your form as complete by selecting COMPLETE in the **Form Status** field (figure 11).

**WARNING:** *REDCap allows you to mark a form as complete even though your data fields are not all entered. Please ensure that all your applicable data fields are complete before marking it as complete.* 

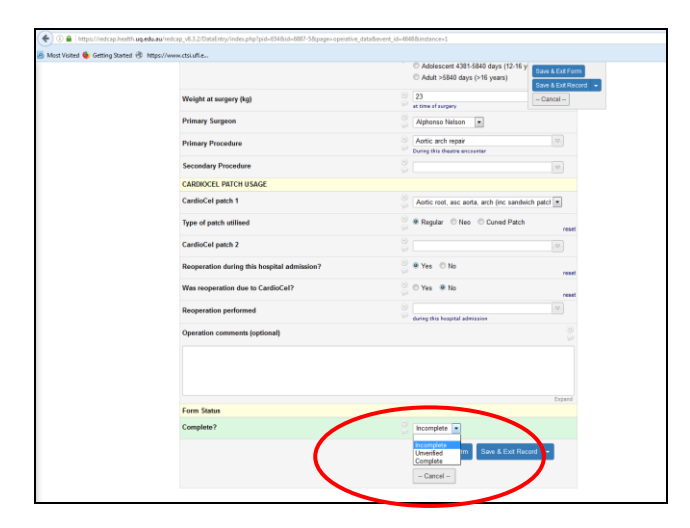

Figure 11

*3.* You may access the **Record Status Dashboard** under the Data Collection tab to provide an overview of incomplete and complete data forms for all patients (figure 12). When a data collection form has been marked as complete, the status button will be **green**.

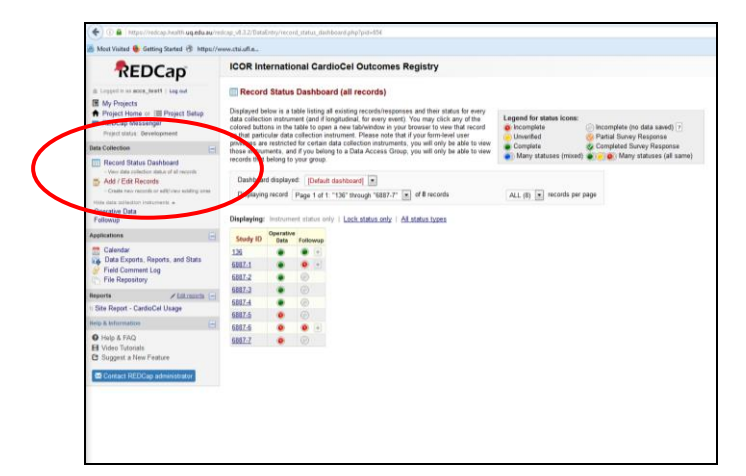

Figure 12

# Section 3: Locking Data

- 1. Locking data indicates that the data from that particular patient is final and accurate. It is important to lock all data for patients before the data submission deadline.
- 2. Only records which are complete (ie. Having **green** status on the **Record Status Dashboard**) may be locked.
- 3. To lock data, click Lock Record on the relevant data collection form (*figure 13*).

| Secondary Procedure                                                                                                    | Save & Exit Fo                                                                                                    |
|----------------------------------------------------------------------------------------------------|----------------------------------------------------------------------------------------------------|
| CARDIOCEL PATCH USAGE                                                                                                    | Save & Go To t                                                                                                    |
| CardioCel patch 1                                                                                                    | Intra-cardiac baffles                                                                                                    |
| Type of patch utilised                                                                                                    | <sup>⊕</sup> ● Regular ○ Neo ○ Curved Patch                                                                                                    |
| CardioCel patch 2                                                                                                    | Beptal defects (ASD, VSD, CAVSD)                                                                                                    |
| Type of patch utilised                                                                                                    | ⊕                                                                                                    |
| CardioCel patch 3                                                                                                    | H Aortic root, asc aorta, arch (inc sandwich patch                                                                                                    |
| Type of patch utilised                                                                                                    | B ○ Regular ○ Neo ○ Curved Patch reset                                                                                                    |
| CardioCel patch 4                                                                                                    |                                                                                                    |
| Reoperation during this hospital admission?                                                                                                    | 🛞 O Yes 💿 No reset                                                                                                    |
| Operation comments (optional)                                                                                                    |                                                                                                    |
|                                                                                                    |                                                                                                    |
| Form Status                                                                                                    | Expand                                                                                                    |
| Form Status                                                                                                    | Expand                                                                                                    |
| Form Status<br>Complete?<br>Lock this record for this form?                                                                                                    | Epand                                                                                                    |
| Form Status<br>Complete?<br>Lock this record for this form?<br>Totaket, no user will be able to edit this record on this form with someone with LeckUnitock<br>privileges unitods #. | Expand                                                                                                    |
| Form Status<br>Complete?<br>Lock this record for this form ?<br>Fridad, roward with a delt his record on this form with someone with LeckUntook<br>miningen window x.                | Expand<br>Complete<br>Complete |
| Form Status<br>Complete?<br>Lock this record for this form?<br>Tablet on some will be able to eff this record on this form with someone with LockUnious<br>intringent unioods it.    | Expand<br>Complete Control Host Record -<br>Cancel -                                                                                                    |
| Form Status<br>Complete?<br>Lock this record for this form?<br>If tokket no soar will be able to add this record on this form with someone with LeckUnlock<br>printingen windows it. | Expand<br>Complete<br>Lock<br>Save & Ext Form<br>Cancel -<br>Delete data for THIS FORM only                                                                                                    |

Figure 13

# Section 4: Reports/Exporting Data

#### **Report Builder**

1. All reports are listed under the **Reports** tab on the left of the dashboard (figure 14). Clicking on any of the reports listed will open that report.

| REDCap                                                                                                    | ICOR Internation                        | nal CardioC                       | el Outcomes F                                                             | Registry                   |                                                                                     |                      |
|----------------------------------------------------------------------------------------------------|-----------------------------------------|-----------------------------------|---------------------------------------------------------------------------|----------------------------|-------------------------------------------------------------------------------------|----------------------|
| Logged in as accs_test1   Log out  My Projects  Project Home or IIII Project Setup                                                                 | 🕈 Project Home                          | i≣ Project Se                     | tup                                                                       |                            |                                                                                     |                      |
| Project status: Development Data Collection                                                                                                    | Quick Tasks                             | The Cod                           | ebook is a human-rea                                                      | adable, read               | -only version of the project's Data Dicti                                           | onary and serves a   |
| Record Status Dashboard     · Vew data collection status of all records     Add / Edit Records     · Create new records or edit/view existing ones | Export data                             | Export y                          | erence for viewing lier<br>our data from REDCap<br>stom reports for quick | to open or<br>views of you | view in Excel or various stats packages<br>ar data, and export reports to Excel/CSV | 8.<br>7.             |
| Hide data collection instruments +<br>Operative Data<br>Followup                                                                                   | Project Dashboa<br>The tables below pro | urd<br>ovide general das          | hboard information, s                                                     | uch as a lis               | st of all users with access to this pro                                             | iject, general proje |
| Applications                                                                                                    | statistics, and upco                    | ming calendar ev                  | ents (if any).                                                            |                            |                                                                                     |                      |
| Calendar<br>Data Evroute Deports and State                                                                                                    | Current Users                           | rent Users (4) Project Statistics |                                                                           |                            |                                                                                     |                      |
| Field Comment Log                                                                                                    | accs dappyz                             | Expires                           | Most recent activity                                                      |                            | 26/03/2018 15:43                                                                    |                      |
| - File Repository                                                                                                    | (Danny Zanardo)                         | never                             | Space usage                                                               | for docs                   | 0.59 MB                                                                             |                      |
| Reports / Edit reports                                                                                                    | accs_janellej<br>(Janelle Johnson)      | never                             | C Upcomin                                                                 | g Calendar                 | Events (next 7 days)                                                                |                      |
| 1) Site Report - CardioCel Usage                                                                                                    | accs_nelsona                            | never                             | Time                                                                      | Date                       | Description                                                                         |                      |
| Help & FAQ                                                                                                    | accs_test1<br>(Janelle Johnson)         | never                             |                                                                           |                            | No upcoming events                                                                  |                      |
| El Video Tutorials<br>C Suggest a New Feature<br>20 Contact REDCap administrator                                                                   |                                         |                                   |                                                                           |                            |                                                                                     |                      |
|                                                                                                    |                                         |                                   |                                                                           |                            |                                                                                     |                      |

Figure 14

2. Clicking on **Edit Reports** will take you to the **Data Exports, Reports and Stats** screen (*figure 15*). Here you able to see all reports already created under **My Reports** and also able to create new reports under the **Create New Report** tab. You can also create a new report by clicking the green **Create New Report** under the list of **My Reports and Exports** (*figure 15*).

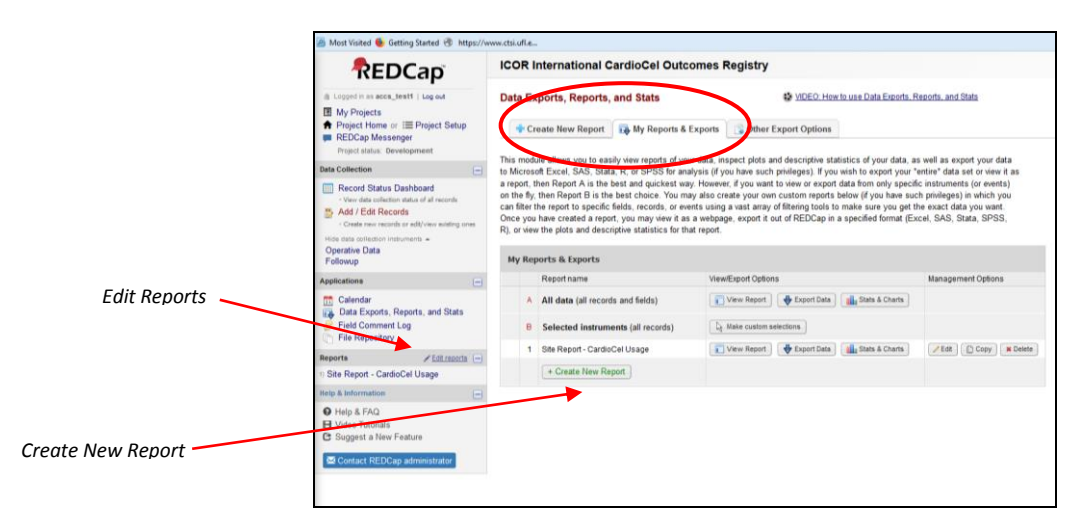

Figure 15

3. Clicking on **Create New Report** (as per above) will open up a new report design screen (*figure 16*). Firstly, name your report then follow the **steps** to create your customized report.

|                                                                                                    |                                                                                              | Terrarelling of the second second                                                                       | Calminiation                                                                 | in in iniparticularity                                                                                        | op. grace of a                                                          |  |  |
|----------------------------------------------------------------------------------------------------|----------------------------------------------------------------------------------------------|----------------------------------------------------------------------------------------------------|------------------------------------------------------------------------------|----------------------------------------------------------------------------------------------------|-------------------------------------------------------------------------|--|--|
| () () () https://wdcap.health.uq.edu.eu/red                                                                                | icap_v8.3.2/DataExport/indec.php?c                                                           | reate=1&addedit=18pid=654                                                                               |                                                                              |                                                                                                    |                                                                         |  |  |
| Most Visited 🍓 Getting Started 🖑 https://w                                                                                 | ww.ctsi.ufl.e                                                                                |                                                                                                    |                                                                              |                                                                                                    |                                                                         |  |  |
| REDCap                                                                                                    | ICOR International O                                                                         | CardioCel Outcomes F                                                                                    | Registry                                                                     |                                                                                                    |                                                                         |  |  |
| a Logod in si acce_test1   Log out                                                                                         | Data Exports, Reports                                                                        | and Stats                                                                                               |                                                                              | O. How to use Data Exports, Repo                                                                              | ts, and Stats                                                           |  |  |
| Project Home or IIII Project Setup     REDCap Messenger     Providuated Development                                        | + Create New Report                                                                          | 🙀 My Reports & Exports                                                                                  | G Other Export Op                                                            | tions                                                                                                    |                                                                         |  |  |
| Data Collection 🕞                                                                                                    | You may create a new report<br>your report as you wish, and<br>wall then be displayed on the | by selecting the fields/variables<br>you can choose which users ma<br>project's left-band menu for anyo | below that you want to<br>ay view this report. You<br>one to whom you have o | include in the report. You may a<br>will also need to provide a name<br>percent access. You can filter the re | dd as many fields to<br>for your report, which<br>nults returned in the |  |  |
| Record Status Dashboard     Veri das collector datos of al records     Add / Edit Records                                  | report in a variety of ways, inc<br>new report will then be added                            | luding using complex AND/OR I<br>to your list of reports, after whic                                    | logic. When you are fin<br>h you may immediately                             | shed, click the Save Report buth<br>begin viewing them or exporting                                           | on at the bottom. The them,                                             |  |  |
| Create reprint reports or edit/view evolving one     Hate data influention instruments =     Operative Data     Containing | Name of Report:                                                                              |                                                                                                    |                                                                              |                                                                                                    |                                                                         |  |  |
| rolowup                                                                                                    | STEP 1                                                                                       |                                                                                                    |                                                                              |                                                                                                    |                                                                         |  |  |
| Columba                                                                                                    | - User Access: Choose                                                                        | who saws this sprooff on their                                                                          | laft hand project may                                                        | W.T.                                                                                                    |                                                                         |  |  |
| Data Exports, Reports, and Stats                                                                                           | B over Auress, cinose mis sees ins report on one recorded project menu (*)                   |                                                                                                    |                                                                              |                                                                                                    |                                                                         |  |  |
| Field Comment Log                                                                                                    | Children - ort - a                                                                           | Salartad users                                                                                          | Salacted una                                                                 | er minn Selected D&Ge                                                                                         |                                                                         |  |  |
| C File Repository                                                                                                    |                                                                                              | acca_dantyz (Datty Zatardo)                                                                             | < Armedua Spe                                                                | cialat + LCD1_Australia                                                                                       |                                                                         |  |  |
| Reports / Litzecits                                                                                                    |                                                                                              | accs_nelsona (Nelson Alphonso)                                                                          | Project Blana                                                                | ger F                                                                                                    |                                                                         |  |  |
| Site Report - CardioCel Usage                                                                                              |                                                                                              | BCC6_INET1 (Janana Johnson)                                                                             | * test                                                                       | -                                                                                                    | +                                                                       |  |  |
| tely & Information                                                                                                    |                                                                                              | View a list of users who will have a                                                                    | ccess to this report based (                                                 | in the selections above: View user a                                                                          | ocess list                                                              |  |  |
| Hulp & FAQ     Video Tutonals                                                                                              | STEP 2                                                                                       |                                                                                                    |                                                                              |                                                                                                    |                                                                         |  |  |
| G Suggest a New Feature                                                                                                    | Fields to include in r                                                                       | eport Outer Add                                                                                         | Add all fiel                                                                 | da from aslected instrument                                                                                   | e natrument -                                                           |  |  |
| Scontact REDCap administrator                                                                                              | Field 1 study                                                                                | id "Study ID"                                                                                           | · m hatta                                                                    | erit Operative Data                                                                                           | ×                                                                       |  |  |
|                                                                                                    | Field 2 Type v                                                                               |                                                                                                    |                                                                              |                                                                                                    |                                                                         |  |  |
|                                                                                                    | Additional fields to in                                                                      | clude in report (optional)                                                                              |                                                                              |                                                                                                    |                                                                         |  |  |
|                                                                                                    | Include the Data Access<br>Include the survey identify                                       | Group name for each record (if i<br>er field and survey timestamp fie                                   | record is in a group/?<br>eld(s)?                                            |                                                                                                    |                                                                         |  |  |
|                                                                                                    | STEP 3                                                                                       |                                                                                                    |                                                                              |                                                                                                    |                                                                         |  |  |
|                                                                                                    | Show data for all reper                                                                      | ating instruments for each rec                                                                          | cord returned 🕐                                                              | Ge blow to use filter                                                                                         | and AND/OR logic                                                        |  |  |
|                                                                                                    | Filters (optional)                                                                           |                                                                                                    |                                                                              | Operator / Value                                                                                              | -                                                                       |  |  |
|                                                                                                    | Filter 1                                                                                     |                                                                                                    | ( liter)                                                                     | # Y                                                                                                    |                                                                         |  |  |

Figure 16

*Step 1*: *User Access* – here you can choose who sees the report in the reports menu on your dashboard – All Users or Custom User Access.

All Users – everyone will have access to your report. Users will only be able to their site data even though they may have access to this report.

Custom User Access – you can choose who sees this report. Selecting customer user will drop down the list of all users, their roles and Data Access Groups. Once again, selected users will only be able to see their own site data.

*Step 2: Fields to include in report.* Here is where you select all fields that you want to see in your report. You can choose which data collection form (instrument) you want to select your fields from or you can choose individual fields from the drop-down lists for each field.

You can also select as an 'option' to include the Data Access Group name for each record if required.

#### Step 3: Filters

*Filters* - Here you can choose to filter the data in your report by selecting a field and the type of filter you require. For example, you may want to only see all reoperations in your report, therefore you would select the reoperation field and the operator/value = yes (*figure 17*).

| Filters (optional)     Operator / Value       Filter 1     reoperation "Reoperation during this hos • BMC     = • • Yes •       AND • |                      |
|----------------------------------------------------------------------------------------------------|----------------------|
| Filter 1 reoperation "Reoperation during this hos • Head = • Yes •<br>AND •                                                           |                      |
| AND 🔹                                                                                                    |                      |
|                                                                                                    |                      |
| Filter 2 select a field 💌 🛤                                                                                                    |                      |
| Witch format: Use advanced logic                                                                                                    |                      |
| Y Additional Filters (optional) (Records belonging only to ALL selections below will                                                  | appear in the report |
| Filter by DAG(s):                                                                                                    |                      |

Figure 17

*Additional Filter (optional)* - Step 3 also has the option to filter DAG (data access groups). This will NOT apply to individual centres as you will ONLY be able to view your own data.

*Live Filters (optional)* - Live Filters can be selected on the report page for dynamically filtering data in real time. Only multiple-choice fields can be used as LIVE FILTERS, and only **three (3)** fields can be selected for filtering *(figure 18).* 

| Filters (option                                                                                                    | nal)                                                                                                    |                                                                                                    | Operator / Value                                                       |
|----------------------------------------------------------------------------------------------------|----------------------------------------------------------------------------------------------------|----------------------------------------------------------------------------------------------------|------------------------------------------------------------------------|
| Filter 1                                                                                                    | Type variable name or field lal                                                                                                    | el 💽                                                                                                    | = 🗸                                                                    |
| Switch format                                                                                                    | Use advanced logic                                                                                                    |                                                                                                    |                                                                        |
| 🝸 Additional Fi                                                                                                    | ilters (optional)                                                                                                    | (Recon                                                                                                    | ds belonging only to ALL selecti                                       |
|                                                                                                    |                                                                                                    |                                                                                                    |                                                                        |
| Filters (                                                                                                    | optional) Live Filters<br>choice fiek<br>exist).                                                                                                    | can be selected on the repor<br>Is can be used as Live Filters                                                                            | t page to superviselly filtering d<br>(as well as Events, if long-well |
| Live Filters (                                                                                                    | optional)<br>Live Fitters<br>choice field<br>exist).<br>age_group "Please select app                                                                                                    | can be selected on the report<br>is can be used as Live Filters<br>ropriate A                                                             | page to descent ally filtering d<br>(as well as Events, if forgenties  |
| Live Filters (<br>Live Filter 1<br>Live Filter 2                                                                      | optional) Live Filters<br>choice fiele<br>exist).<br>age_group "Please select app<br>reoperation "Reoperation during"                                                                                                    | can be selected on the report<br>is can be used as Live Filters<br>ropriate A                                                             | (as well as Events, intergence                                         |
| Live Filters (<br>Live Filter 1<br>Live Filter 2<br>Live Filter 3                                                     | optional)<br>Live Filter<br>exiti).<br>age_group 'Please select app<br>reoperation 'Reoperation durir<br>reop_cardiocel 'Was reoperati                                                                                                    | can be selected on the report<br>is can be used as Live Filters<br>ropriate A y<br>ig this hot y<br>on due to y                           | pogene describely filtering d<br>(as well as Events, if forgene e      |
| Live Filters (<br>Live Filter 1<br>Live Filter 2<br>Live Filter 3<br>STEP 4                                           | optional) Live Filter<br>choice fiel<br>exist),<br>age_group "Please select app<br>reoperation "Reoperation durin<br>reop_cardiocel "Was reoperati                                                                                                    | can be selected on the report<br>to can be used as Luce Filters<br>opriate A v<br>g this hor v<br>on due to v                             | Cognitive Sectors ally Storing of                                      |
| Live Filters (<br>Live Filter 1<br>Live Filter 2<br>Live Filter 3<br>STEP 4<br>21 Order the Re<br>First by            | optional)<br>Live Filter<br>choice field<br>exist),<br>age_group "Please select app<br>reoperation "Reoperation durin<br>reop_cardiocel "Was reoperation<br>suits (optional)<br>age_group "Please select app                                                                                                    | can be selected on the report<br>is can be used as Live Filters<br>opriate A v<br>ig this ho v<br>on due to v                             | Coswell as Events, if bring d<br>(as well as Events, if brights)       |
| Live Filters (<br>Live Filter 1<br>Live Filter 2<br>Live Filter 3<br>STEP 4<br>21 Order the Re<br>First by<br>Then by | coptional)     Live Filter     choice felt     choice felt     choice felt     choice felt     choice felt     choice felt     choice felt     choice felt     choice felt     choice felt     choice felt     choice felt     choice felt     age_group Filease select app     Type variable name or field lal | can be selected on the report<br>to can be used as Live Filters<br>repriate A v g<br>ig this ho v<br>on due to v<br>copriate A v m<br>end | Ascending order                                                        |

Figure 18

*Step 4: Order the Results (optional)* – here you can order the results of the report by selecting the required fields and the order required. There is an option of three (3) fields to order *(figure 19)*.

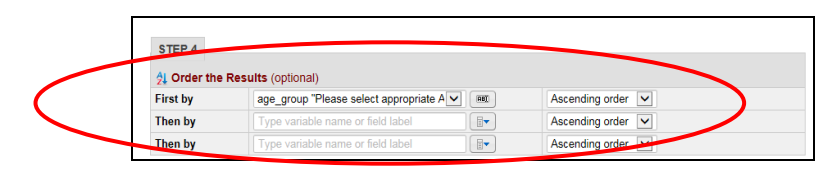

- 4. Save your report by select the **Save Report** button.
- 5. The new report will then be added to your list of reports, after which you may immediately begin viewing them or exporting them. Once you have created a report, you can export it out of REDCap in a specified format (Excel, SAS, Stata, SPSS, R), or view the plots and descriptive statistics for that report.

#### Report Viewer/Exporting Data

- 1. Once the report has been saved you are able to View Report, Export Data, view Stats & Graphs, Print Report or Edit Report *(figure 20):* 
  - a. View Report click on View Report.
    - You are now able to use the Live Filters, if formatted in your report, by selecting the appropriate filter from the top of the screen under Live Filters
    - ii. You are also able to sort each column in your report by selecting the selection arrows in the right hand top corner of each column.

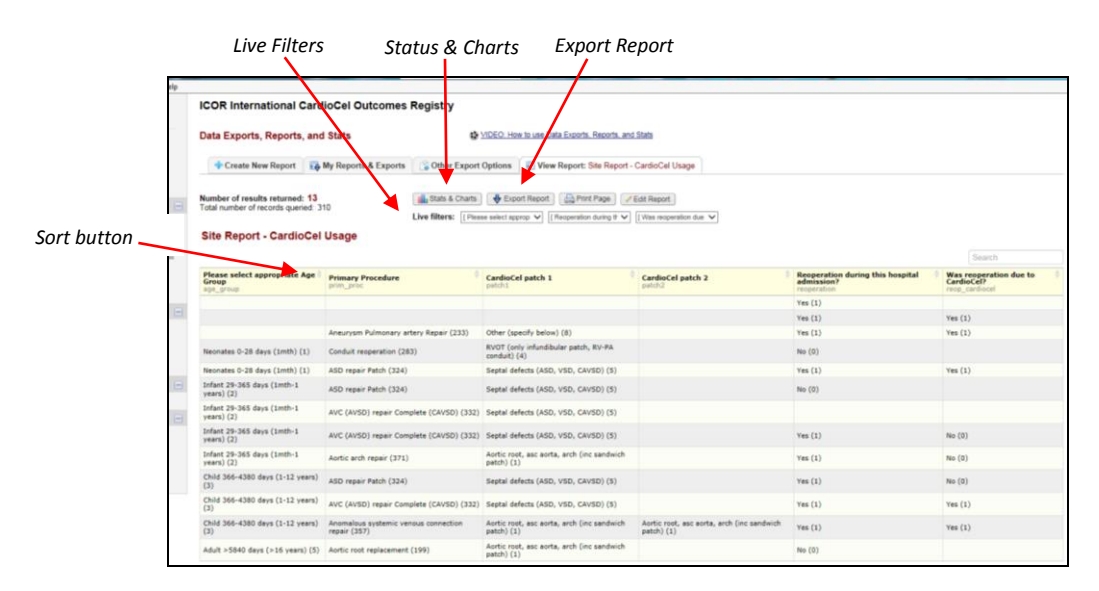

Figure 20

- b. Export Data (from the report)
  - i. Selecting the **Export Data** tab will take you to the **Exporting Report** screen where you are able to select how you want the data in your report exported *(figure 21)*. **ALL** data will be exported de-identified and you will **NOT** be able to change the options available for record identifiers.
  - ii. Select your export settings from **Choose Export Format** on left hand side screen.

- CSV/Microsoft Excel (raw data) will include the raw data for each field any drop-down field will include the codes.
- CSV/Microsoft Excel (labels) will include the drop-down fields as a description (label), not the code.
- There are also statistical software options including SAS, R, and Stata.

| Exporting "Site Report - CardioCel Usa                                     | ge"                                                                                                    | × |  |
|----------------------------------------------------------------------------|----------------------------------------------------------------------------------------------------|---|--|
| Select your export settings, which includes the export forma the data set. | t (Excel/CSV, SAS, SPSS, R, Stata) and if you wish to perform de-identification on                                                                                                    |   |  |
| Choose export format                                                       | De-identification options (optional)                                                                                                    |   |  |
| O CSV / Microsoft Excel (raw data)                                         | The options below allow you to limit the amount of sensitive information that<br>you are exporting out of the project. Check all that apply. Given that you have<br>limited export rights, you may NOT modify the options below, except the Date |   |  |
| O CSV / Microsoft Excel (labels)                                           | Neids option. Known Identifiers: Remove all tagged Identifier fields (tagged in Data Dictionary)                                                                                                    |   |  |
| SPSS Statistical Software                                                  | Hash the Record ID field (converts record name to an unrecognizable value) Free-form text:                                                                                                    |   |  |
| SAS SAS Statistical Software                                               | ✓ Remove unvalidated Text fields (i.e. Text fields other than dates, numbers, etc.)<br>✓ Remove Notes/Essay box fields<br>Date and datetime fields:                                                                                              |   |  |
| <ul> <li>R Statistical Software</li> </ul>                                 | Remove all date and datetime fields OR N Shift all dates by value between 0 and 364 days                                                                                                    |   |  |
| Stata Statistical Software                                                 | (shifted amount determined by algorithm for each record) What is date shifting?                                                                                                    |   |  |
| CDISC ODM (XML)                                                            |                                                                                                    |   |  |
|                                                                            |                                                                                                    |   |  |
|                                                                            | Export Data Cancel                                                                                                    |   |  |

Figure 21

- c. View **Stats & Charts –** select from the top of the viewed report. The Stats and Charts screen will show the data for the current report. In this screen you can also use the Live Filters as previous mentioned.
  - i. Select from the Display Options;
    - Show plots & stats (the default)
    - Show plots only
    - Show stats only
  - ii. You also have the option to view **Bar Chart** or **Pie Chart** by selecting from the drop-down box on the top right of the **Stats & Chart Report** screen (*Figure 22*).
  - iii. You can also select a record to overlay onto the chosen plots. Record selection can be found on the top right drop down *record selector* on the Stats Report (*figure 22*).

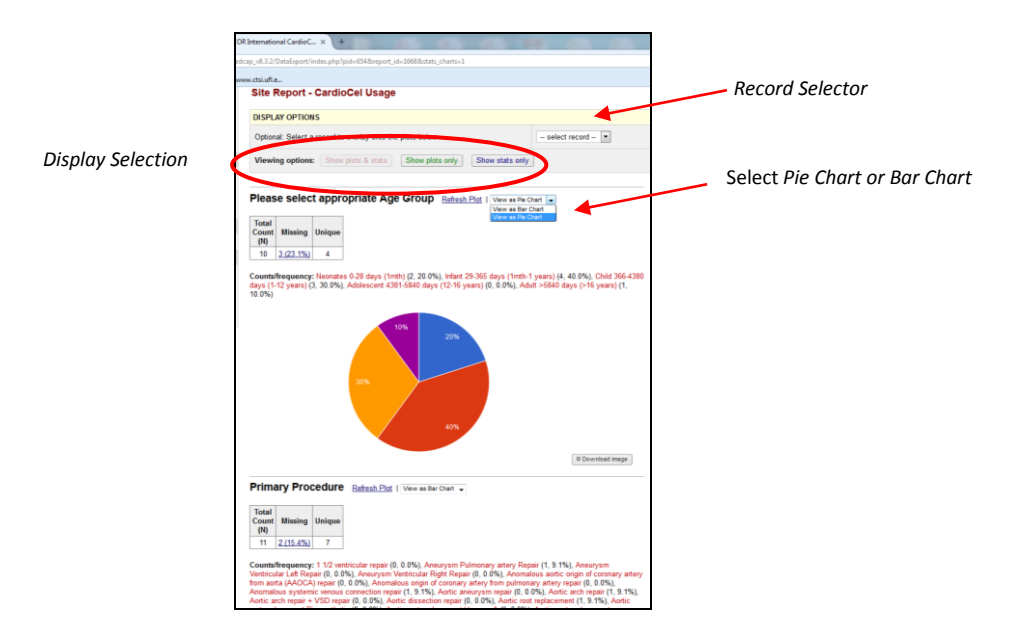

Figure 22

#### **Exporting Data** (for analysis)

- 1. To export ALL data for analysis:
  - a. Select report **A All Data** from the list of reports under the **My Reports and Exports** tab. This report shows all records and fields.
  - b. Follow the same steps *as above* to export in the required format.
- 2. To export data from a specific report or data collection instrument:
  - a. Select the report or instrument from the report list under the **My Reports and Exports** tab.
  - b. Follow the same steps *as above* to export in the required format.

# **Section 5: File Repository**

The **File Repository** can be found on the left-hand side tab under **Applications**. The file repository stores any uploaded documents to be accessed including data export files.

#### **User Files**

Files to be accessed by all users will be stored under **User Files**.

The current files available under User Files are:

- ICOR Database User Guide and Reference Manual
- ICOR Staff Participation Form

#### **Data Export Files**

Whenever a data export is performed, the resulting data and syntax files are stored here under **Data Export Files**.

#### **Upload** New File

This section is only to be used by the Registry for uploading documents to be accessed by all users. Please **DO NOT** up-load any of your own files.

# **Section 6: Adding Staff Members**

To add new or additional staff members (Surgeon or Cardiologist) to be included in the Registry, a **Staff Participation Form** is available for download in the File Repository. Please complete and return via email to the ICOR Administrator.

ICOR Administrator:

Janelle Johnson <u>janelle.johnson@health.qld.gov.au</u> (07) 3069 7824

# Section 7: Requesting Access & Users Rights

To request user access to the ICOR database, please email the ICOR Administrator. Each individual user will be given access rights according to their allocated role.

ICOR Administrator:

Janelle Johnson Janelle.johnson@health.qld.gov.au (07) 3069 7824

# **Section 8: Contacts**

| ICOR Administrator: | Janelle Johnson<br>QPCR Research Data Manager<br><u>Janelle.johnson@health.qld.gov.au</u><br>(07) 3069 7824 |
|---------------------|----------------------------------------------------------------------------------------------------|
| Management Group:   | Jessica Suna<br>Research Manager<br><u>Jessica.suna@health.qld.gov.au</u><br>(07) 3069 7256                 |
|                     | Janelle Johnson<br>Research Data Manager<br><u>Janelle.johnson@health.qld.gov.au</u><br>(07) 3069 7824      |